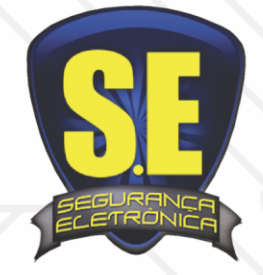

## www.seseguranca.com.br

## Celular

- 1. Vá ao app ou playstore do celular ou tablet
- 2. Em busca escreva o nome: luxvision mobile
- 3. Click em grátis ou instalar
- 4. Abra o aplicativo
- 5. Clique: Por dispositivo
- 6. Adicionar
- 7. Modo de entrar: Endereço
- 8. Name: Interno ip ou Externo end
- 9. Address: \*\*\*\*\*.dvrdns.org
- 10. Porta: 34567
- 11. Coloque usuario: admin obs: pode ter outros Senha: \*\*\*\*\*
- 12. Num. Canais: escolha a quantidade de câmeras do seu DVR
- 13. Clique em Salvar
- 14. Clique no dispositivo que você criou
- 15. Escolha o nome que você criou.

## РС

- 16. Baixe no nosso site <u>www.seseguranca.com.br</u> Soluções - download
- 17. Click em software CMS BAIXAR
- 18. Quando baixar / Instale
- 19. Escolha o idioma e click ok
- 20. Marque opção salvar e auto login (click em login) não tem senha.
- 21. Agora o programa já abriu Click em sistema do lado direito..
- 22. Depois em // Gerenciador de dispositivo
- 23. Em cima click no 1º ícone adicionar área
- 24. Escreva em ZONA: <u>S.E</u>, depois ok e click no **nome** criado.
- 25. Depois Click 2º ícone adicionar área
- 26. Preencha o NOME
- 27. Ip / domínio / marque / uma das opções
- 28. Escreva ex: \*\*\*\*\*.dvrdns.org
- 29. Port: 34567
- 30. Coloque usuário: admin
- 31. Senha: \*\*\*\*\*
- 32. Click em OK
- 33. Vá em dispositivo na coluna lateral
- 34. Click 2x S.E
- 35. Cliek 2x nome criado
- 36. Selecione na tela da câmera
- 37. Click 2x na câmera desejada

Mais informações

Email: <u>gleison@seseguranca.com.br</u> Whatsapp: 9.8739.5145